# MANUAL PENGGUNAAN SISTEM KLIRING TEKNOLOGI

Direktorat Bina Teknik Pemukiman dan Perumahan Direktorat Jenderal Cipta Karya Kementerian Pekerjaan Umum dan Perumahan Rakyat DIREKTORAT BINA TEKNIK PEMUKIMAN DAN PERUMAHAN

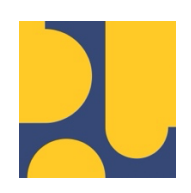

# MANUAL PENGGUNAAN SISTEM KLIRING TEKNOLOGI

Versi 1.0.0

DIREKTORAT JENDERAL CIPTA KARYA KEMENTERIAN PEKERJAAN UMUM DAN PERUMAHAN RAKYAT 2025

## Daftar Isi

| 1. | Reg         | jistrasi dan Login              | 1  |
|----|-------------|---------------------------------|----|
| 2. | Pen         | ngajuan Kliring Teknologi       | 4  |
| 2  | 2.1         | Dokumen Legalitas               | 4  |
| 2  | 2.2         | Pengajuan dan Dokumen Teknologi | 7  |
| 2  | 2.3         | Ekspose Teknologi               | 12 |
| 2  | <u>2</u> .4 | Diskusi Teknis                  | 17 |
| 2  | 2.5         | Konsinyasi                      | 22 |
| 2  | 2.6         | Laporan                         | 25 |
|    |             |                                 |    |

# Daftar Gambar

| Gambar 1 Halaman Login Customer Area                            | 1    |
|-----------------------------------------------------------------|------|
| Gambar 2 Halaman Registrasi                                     | 2    |
| Gambar 3 Contoh Notifikasi registrasi via whatsapp              | 2    |
| Gambar 4 Contoh informasi kredensial akun via email             | 3    |
| Gambar 5 Halaman Login Customer Area                            | 3    |
| Gambar 6 Menu Dokumen Legalistas                                | 4    |
| Gambar 7 Formulir Kelengkapan Dokumen Legalitas                 | 5    |
| Gambar 8 Halaman Beranda Customer Area                          | 5    |
| Gambar 9 Halaman pengajuan kliring teknologi (Lengkapi Dokumen) | 6    |
| Gambar 10 Informasi kelengkapan dokumen menunggu verifikasi     | 6    |
| Gambar 11 Notifikasi kelengkapan dokumen telah diverifikasi     | 7    |
| Gambar 12 Pengajuan Kliring Teknologi                           | 7    |
| Gambar 13 Formulir Tahap 1 Kliring Teknologi                    | 8    |
| Gambar 14 Formulir Tahap 2 Kliring Teknologi                    | 9    |
| Gambar 15 Dokumen pengajuan Kliring Teknologi                   | 9    |
| Gambar 16 Notifikasi Dokumen tidak valid                        | .10  |
| Gambar 17 Attachment informasi dokumen kliring tidak valid      | .10  |
| Gambar 18 Tombol perbaikan dokumen kliring                      | . 11 |
| Gambar 19 Formulir perbaikan dokumen kliring                    | . 11 |

| Gambar 20 Menunggu proses validasi dokumen kliring                   | 12 |
|----------------------------------------------------------------------|----|
| Gambar 21 Informasi proses kliring masuk ke tahap Ekspose            | 12 |
| Gambar 22 Undangan ekspose teknologi via email                       | 13 |
| Gambar 23 Attachment undangan ekspose teknologi via email            | 13 |
| Gambar 24 Formulir dokumen pendukung Ekspose                         | 14 |
| Gambar 25 Informasi perubahan jadwal Ekspose                         | 14 |
| Gambar 26 Attachment informasi perubahan jadwal Ekspose              | 15 |
| Gambar 27 Formulir kelengkapan dokumen Ekspose                       | 15 |
| Gambar 28 Data kelengkapan dokumen Ekspose                           | 15 |
| Gambar 29 Notifikasi notulensi Ekpose Teknologi                      | 16 |
| Gambar 30 Attachment notifikasi notulensi Ekpose Teknologi           | 16 |
| Gambar 31 Data ekspose teknologi                                     | 17 |
| Gambar 32 Undangan Diskusi Teknis via email                          | 18 |
| Gambar 33 Attachment undangan Diskusi Teknis                         | 18 |
| Gambar 34 Formulir kelengkapan dokumen Diskusi Teknis                | 19 |
| Gambar 35 Data kelengkapan dokumen Diskusi Teknis                    | 19 |
| Gambar 36 Informasi perbaikan dokumen Diskusi Teknis                 | 20 |
| Gambar 37 Formulir perbaikan dokumen Diskusi Teknis                  | 20 |
| Gambar 38 Notifikasi notulensi Diskusi Teknis                        | 21 |
| Gambar 39 Attachment notifikasi notulensi Diskusi Teknis             | 21 |
| Gambar 40 Data proses Diskusi Teknis                                 | 22 |
| Gambar 41 Undangan Konsinyasi via email                              | 22 |
| Gambar 42 Attahcment undangan Konsinyasi                             | 23 |
| Gambar 43 Formulir kelengkapan dokumen Konsinyasi                    | 23 |
| Gambar 44 Data kelengkapan dokumen Konsinyasi                        | 24 |
| Gambar 45 Notifikasi berita acara Konsinyasi                         | 24 |
| Gambar 46 Attachment notifikasi berita acara Konsinyasi              | 25 |
| Gambar 47 Data proses Konsinyasi                                     | 25 |
| Gambar 48 Informasi Surat Keterangan Hasil Kliring sedang di proses  | 26 |
| Gambar 49 Notifikasi Proses Kliring telah selesai                    | 26 |
| Gambar 50 Formulir Survei Kepuasan terhadap proses kliring teknologi | 27 |
| Gambar 51 Data Kliring Teknologi                                     | 27 |

# 1. Registrasi dan Login

Sistem Kliring Teknologi Bina Teknik Pemukiman dan Perumahan dapat diakses melalui alamat <u>https://clearinghouse.pu.go.id</u>. Sebelum pengguna melakukan pengajuan proses kliring, pengguna harus melakukan proses terlebih dahulu dengan cara masuk menu *Customer Area* kemudian pilih **Register Sekarang**. Tampilan halaman login dapat dilihat pada Gambar 1.

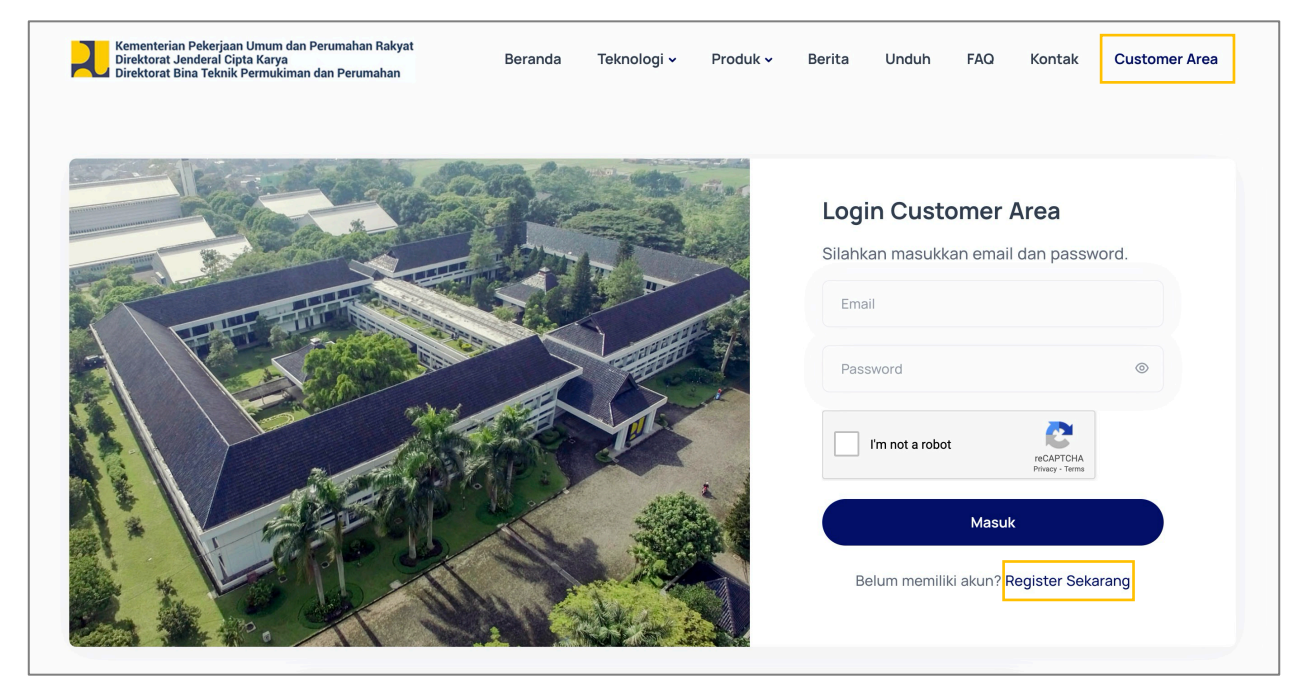

Gambar 1 Halaman Login Customer Area

Setelah masuk halaman Registrasi, pemohon memilih tipe pengguna yang sesuai dengan pemohon, yaitu:

- Perseorangan
- Perusahan
- Internal PUPR
- Kementerian/Lembaga/Daerah/Instansi Lainnya

Saat pengisian formulir registrasi, perlu diperhatikan bahwa setiap isian dengan tanda \* wajib diisi. Pemohon harus memastikan alamat email dan nomor whatsapp yang dimasukkan valid, agar informasi dan notifikasi dapat diterima tanpa kendala, Tampilah halaman Registrasi Pengguna dapat dilihat pada Gambar 2..

|                       | Perseorangan<br>Anda dapat mendaftar<br>dengan akun<br>perseorangan | e <sup>ع</sup> e | <b>Perusahaan</b><br>Anda dapat mendaftar<br>dengan akun<br>Perusahaan | <b>&amp;</b> =           | Internal PUPR<br>Anda dapat mendaftar<br>untuk akun internal PUPR | <u>88</u> | Instansi &<br>Lembaga Lainnya<br>Anda dapat mendaftar<br>untuk Instansi / Lembaga |  |
|-----------------------|---------------------------------------------------------------------|------------------|------------------------------------------------------------------------|--------------------------|-------------------------------------------------------------------|-----------|-----------------------------------------------------------------------------------|--|
| Nama Leng             | jkap*                                                               |                  |                                                                        | Email*                   |                                                                   |           |                                                                                   |  |
| Masukkan nama lengkap |                                                                     | Masukkan email   |                                                                        |                          |                                                                   |           |                                                                                   |  |
| Telepon*              |                                                                     |                  |                                                                        | Nama Perusahaan          |                                                                   |           |                                                                                   |  |
| Masukka               | an telepon                                                          |                  |                                                                        | Masukkan nama perusahaan |                                                                   |           |                                                                                   |  |
| Alamat Doi            | misili*                                                             |                  |                                                                        | Alamat Pe                | erusahaan                                                         |           |                                                                                   |  |
| Masukka               | an alamat domisili                                                  |                  |                                                                        | Masukk                   | an alamat perusahaan                                              |           |                                                                                   |  |

Gambar 2 Halaman Registrasi

Jika formulir registrasi telah disubmit. pemohon akan mendapatkan notifikasi whatsapp bahwa pendaftaran telah berhasil. Informasi kredensial untuk *login* ke SIstem Kliring Teknologi, akan dikirimkan melalui email.. Contoh notifikasi whatsapp dan email dapat dilihat pada Gambar 3 dan Gambar 4.

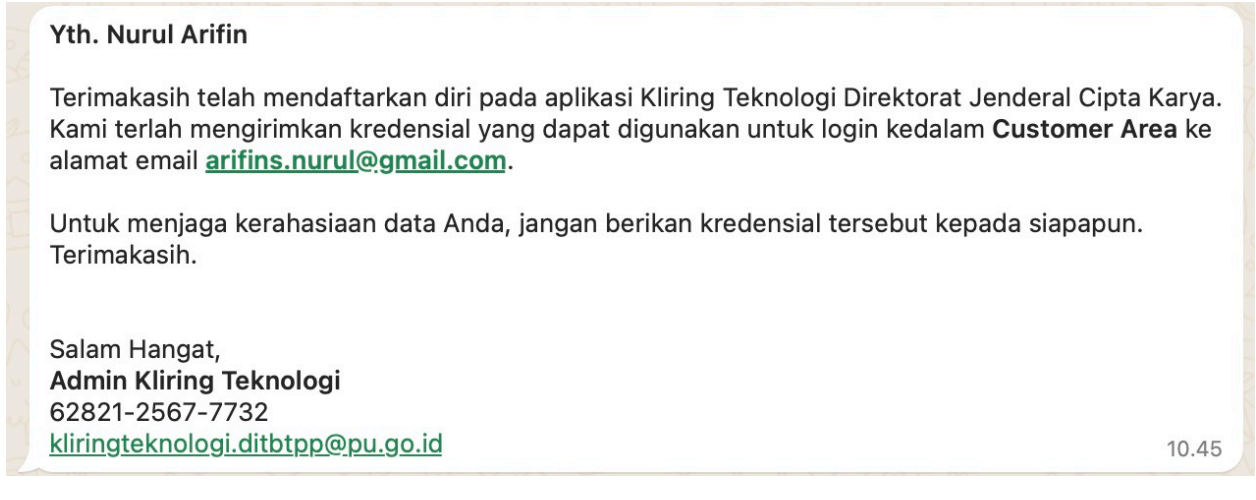

Gambar 3 Contoh Notifikasi registrasi via whatsapp

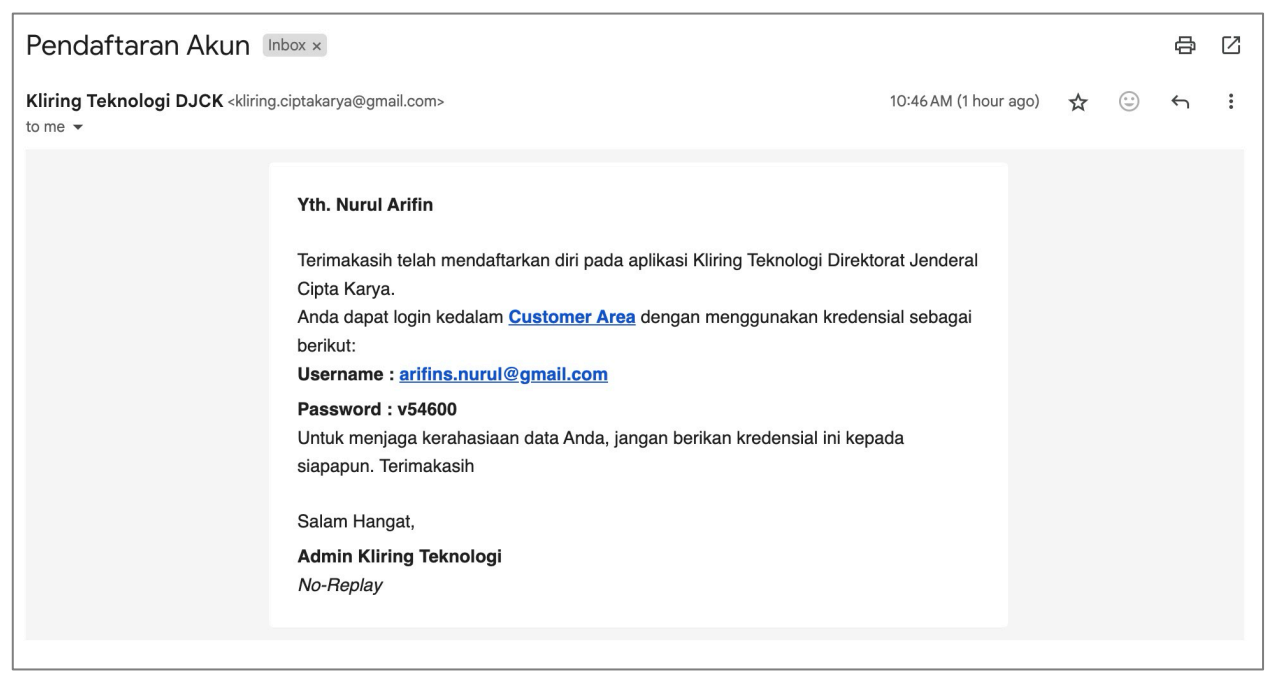

Gambar 4 Contoh informasi kredensial akun via email

Pemohon dapat *login* ke dalam sistem kliring teknologi dengan cara masuk ke menu Customer Area dan memasukkan *username* dan *password* yang telah disampaikan melalui informasi kredensial. Tampilan *login* seperti yang ditunjukkan pada Gambar 5.

| Kementerian Pekerjaan Umum dan Perumahan Rakyat<br>Direktorat Jenderal Cipta Karya<br>Direktorat Bina Teknik Permukiman dan Perumahan | Beranda | Teknologi 🗸 | Produk 🗸 | Berita                 | Unduh                                                  | FAQ                                             | Kontak                                          | Customer Area |
|----------------------------------------------------------------------------------------------------|---------|-------------|----------|------------------------|--------------------------------------------------------|-------------------------------------------------|-------------------------------------------------|---------------|
|                                                                                                    |         |             |          | Logi<br>Silahk<br>Pass | in Cust<br>an masukk<br>ill<br>sword<br>I'm not a robo | omer /<br>kan email<br>t<br>Masul<br>ki akun? F | Area<br>I dan passw<br>eccPTCHA<br>Prinsy: Teme | rord.         |

Gambar 5 Halaman Login Customer Area

# 2. Pengajuan Kliring Teknologi

Setelah login, pemohon dapat masuk ke menu - menu sebagai berikut:

- Beranda
- Dokumen Legal
- Pengajuan Teknologi
- Profil
- Ubah Password
- Logout

Sebelum mengajukan kliring teknologi, pemohon wajib melengkapi legalitas dokumen.

# 2.1 Dokumen Legalitas

Dokumen Legalitas dapat diunggah melalui 2 (dua) cara, yaitu akses langsung menu **Dokumen Legal** atau melalui **Ajukan Kliring Teknologi** pada halaman beranda. Tampilan untuk penyampaian Dokumen Legalitas melalui menu Dokumen Legal dapat dilihat pada Gambar 6, sedangkan tampilan untuk penyampaian Dokumen Legalitas melalui tombol ajukan teknologi dapat dilihat pada Gambar 8.

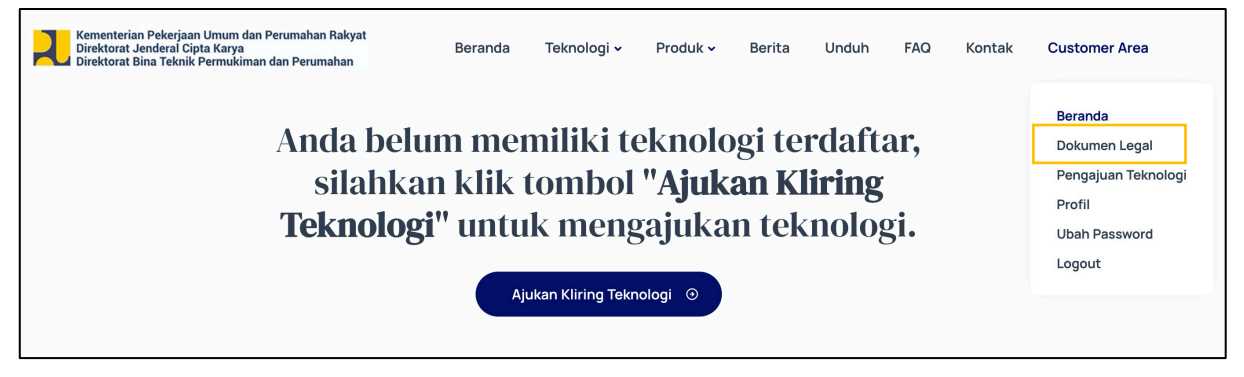

Gambar 6 Menu Dokumen Legalistas

Jika Pemohon akan mengunggah Dokumen Legalitas melalui menu Lengkapi Dokumen, maka akan diarahkan pada halaman Formulir Kelengkapan Dokumen Legal sesuai dengan tipe pengguna yang dipilih saat registrasi. Semua isian dengan tanda \* harus diisi. Dokumen yang diunggah harus dalam format JPG atau PDF maksimal 10 MB

| Jpload Akta Not   | aris/Pengesahan Pendirian Perusahaan*  | Upload Surat Ke | terangan Domisili Perusahaan*        |
|-------------------|----------------------------------------|-----------------|--------------------------------------|
| Choose File       | No file chosen                         | Choose File     | No file chosen                       |
| Jpload NPWP Pe    | erusahaan*                             | Upload Tanda Da | aftar Perusahaan Perseroan Terbatas* |
| Choose File       | No file chosen                         | Choose File     | No file chosen                       |
| Jpload Surat Izii | n Usaha Perdagangan (SIUP) Perusahaan* | Upload Angka Pe | engenal Importir <i>(Jika Ada)</i>   |
| Choose File       | No file chosen                         | Choose File     | No file chosen                       |

Gambar 7 Formulir Kelengkapan Dokumen Legalitas

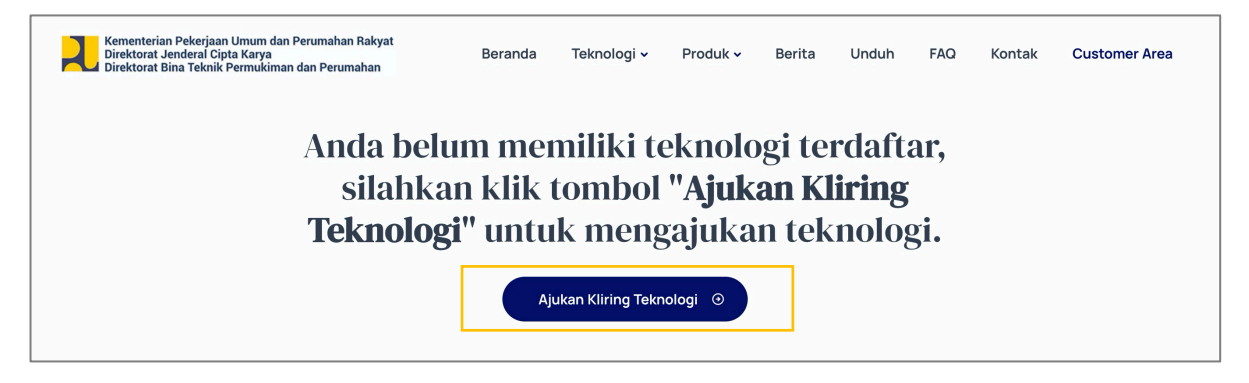

Gambar 8 Halaman Beranda Customer Area

Ketika pengguna memilih menu **Ajukan Kliring Teknologi**, maka pengguna akan diarahkan ke halaman pengajuan kliring. Namun karena pengguna belum mengisikan data legalitas, maka yang akan muncul adalah tombol untuk melengkapi dokumen legalitas. Adapun tampilan halaman pengajuan kliring teknologi sebelum pengguna melengkapi dokumen legalitas dapat dilihat pada Gambar 9.

| Kementerian Peker<br>Direktorat Jenderal<br>Direktorat Bina Tek | jaan Umum dan Perumahan Rakyat<br>Cipta Karya<br>nik Permukiman dan Perumahan | Beranda                                 | Teknologi 🗸                                       | Produk 🗸                                | Berita      | Unduh    | FAQ      | Kontak | Customer Area |
|-----------------------------------------------------------------|-------------------------------------------------------------------------------|-----------------------------------------|---------------------------------------------------|-----------------------------------------|-------------|----------|----------|--------|---------------|
| Pengajuan k                                                     | Kliring Teknologi                                                             |                                         |                                                   |                                         |             |          |          |        |               |
| 01                                                              | 02                                                                            | 03                                      |                                                   | 04                                      |             | 05       |          |        | -06           |
| PENGAJUAN                                                       | DOKUMEN                                                                       | EKSPOSE                                 | D                                                 | SKUSI TEKN                              | lis         | KONSIN   | YASI     |        | LAPORAN       |
|                                                                 | silahkan melengkapi Dol                                                       | Legalitas Do<br>kumen yang diperlukan d | okumen Anda b<br>dengan cara ma<br>angkapi Dokuma | elum lengkap,<br>engkilik tombo<br>en ⊙ | ) "Lengkapi | Dokumen" | di bawah | ini.   |               |

Gambar 9 Halaman pengajuan kliring teknologi (Lengkapi Dokumen)

Jika pengguna menekan tombol **Lengkapi Dokumen**, maka pengguna akan diarahkan ke halaman formulir kelengkapan dokumen legal seperti yang ditunjukkan oleh Gambar 7.

Setelah pemohon mengisi dan mengirimkan formulir kelengkapan dokumen, maka dokumen akan diverifikasi oleh Admin Kliring Teknologi. Tampilan halaman dokumen legalitas sedang dalam proses verifikasi dapat dilihat pada Gambar 10.

| Kementerian Pekel<br>Direktorat Jendera<br>Direktorat Bina Tel | jaan Umum dan Perumahan Rakyat<br>I Cipta Karya<br>nnik Permukiman dan Perumahan | Beranda                                      | Teknologi 🗸                            | Produk 🗸                              | Berita                             | Unduh        | FAQ        | Kontak | Customer Area |
|----------------------------------------------------------------|----------------------------------------------------------------------------------|----------------------------------------------|----------------------------------------|---------------------------------------|------------------------------------|--------------|------------|--------|---------------|
| Pengajuan F                                                    | Kliring Teknolog                                                                 | și (                                         |                                        |                                       |                                    |              |            |        |               |
| 01                                                             | 02                                                                               | 03                                           |                                        | 04                                    |                                    | 05           |            |        | 06            |
| PENGAJUAN                                                      | DOKUMEN                                                                          | EKSPOSE                                      | C                                      | DISKUSI TEKN                          | NIS                                | KONSIN       | YASI       |        | LAPORAN       |
|                                                                | Anda dapat melanjul                                                              | Legalitas Dokumer<br>tkan proses pengajuan K | n Anda sedang c<br>Iliring Teknologi j | <b>lalam proses</b><br>jika dokumen l | <b>verifikasi</b> .<br>egal Anda t | elah selesai | diverifika | si.    |               |

Gambar 10 Informasi kelengkapan dokumen menunggu verifikasi

Jika proses verifikasi telah selesai, pemohon akan mendapatkan notifikasi melalui email dan whatsapp seperti pada Gambar 11. Selanjutnya pemohon dapat mengajukan kliring teknologi. Proses kliring teknologi terdiri dari 6 Tahapan yaitu: Pengajuan, Dokumen Teknologi, Ekspose, Diskusi Teknis, Konsinyasi dan Laporan Kliring.

#### Yth. Nurul Arifin

Dokumen Legalitas Anda telah diverifikasi. Sekarang Anda dapat melakukan permohonan Kliring Teknologi.

Salam Hangat,

Admin Kliring Teknologi No-Replay

Gambar 11 Notifikasi kelengkapan dokumen telah diverifikasi

## 2.2 Pengajuan dan Dokumen Teknologi

Pengajuan kliring teknologi dilakukan dengan memilih menu Pengajuan Teknologi di halaman Customer Area. Pemohon akan diarahkan pada info grafis proses dan ketentuan kliring teknologi (Gambar 12). Pemohon dapat menekan tombol Selanjutnya untuk melanjutkan proses berikutnya.

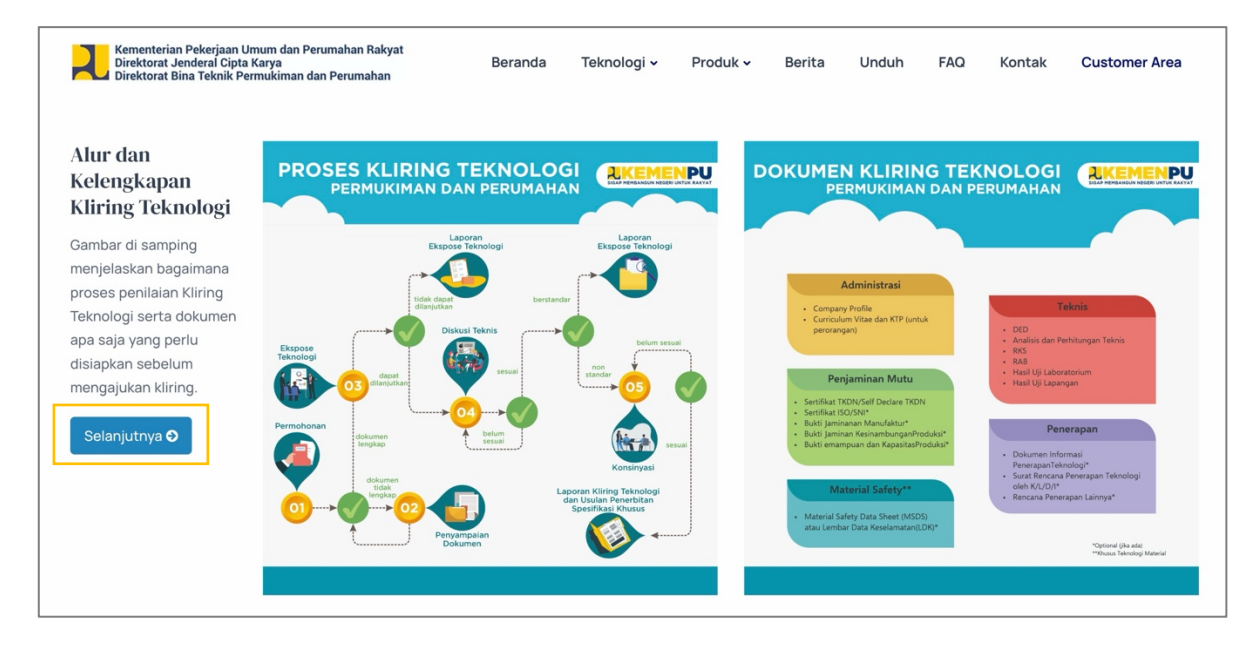

Gambar 12 Pengajuan Kliring Teknologi

Pemohon kemudian akan masuk ke Tahap Pengajuan Kliring Teknologi untuk memasukkan informasi teknologi dan menyampaikan Surat Permohonan. Semua isian dengan tanda \* wajib diisi. Surat Pemohon dapat menggunakan tempate surat permohonan yang dapat diunduh dengan menekan tombol **Download Template Surat Permohonan**.

Pemohon dapat menggunakan tombol bantuan ( 2) jika membutuhkan informasi tambahan dalam pengisian formulir. Tampilan Formulir Pengajuan dapat dilihat pada Gambar 13. Pemohon dapat melanjutkan proses selanjutnya dengan menekan tombol **Selanjutnya**.

| Pengajuan I      | Kliring Teknolog            | gi      |                                                |                     |                 |
|------------------|-----------------------------|---------|------------------------------------------------|---------------------|-----------------|
| 01               | 02                          | 03      | 04                                             | 05                  | 06              |
| PENGAJUAN        | DOKUMEN                     | EKSPOSE | DISKUSI TEKNIS                                 | KONSINYASI          | LAPORAN         |
| Nama Teknologi   | •                           |         | Tipe file JPG atau PNG ma<br>Foto Teknologi* 🕢 | ax 1MB              |                 |
| E.g. Rumah Ins   | tan Sederhana Sehat (RISHA) |         | Choose File No file                            | chosen              |                 |
| Kategori Teknolo | ogi*                        |         | Alamat Website (Jika ada                       | )                   |                 |
| Pilih Kategori T | -<br>eknologi               | ~       | Masukkan alamat websit                         | e (jika ada)        |                 |
| Jenis Teknologi  |                             |         | Surat Permohonan* 🛛                            |                     |                 |
| Pilih Jenis Tekr | nologi                      | ~       | Choose File No file                            | chosen              |                 |
|                  |                             |         | 🕹 Download template sur                        | rat permohonan      |                 |
|                  |                             |         |                                                | <b>O</b> Sebelumnya | a Selanjutnya 오 |

Gambar 13 Formulir Tahap 1 Kliring Teknologi

Setalah pemohon menekan tombol **Selanjutnya**, pengguna akan diarahkan ke tahap 2 (Dokumen). Pada tahap ini pemohon mengisikan dokumen kliring untuk teknologi yang diajukan. Semua isian dengan tanda \* menunjukkan bahwa isian tersebut wajib diisi (*required*). Dokumen yang diperlukan dalam tahap ini adalah Dokumen Penjaminan Mutu, Dokumen Teknis, Dokumen Material Safety dan Dokumen Penerapan. Formulir pada tahap 2 bisa dilihat pada Gambar 14.

| 01<br>ENGAJUAN DC        | 03   | 04         |                  | 05         | 06      |
|--------------------------|------|------------|------------------|------------|---------|
| ENGAJUAN DO              |      |            |                  |            | 00      |
|                          | EKSP | OSE DISKUS | TEKNIS           | KONSINYASI | LAPORAN |
| Dokumen Penjaminan Mutu  | * 0  | Dokumen T  | eknis* 🕜         |            |         |
| Choose File No file ch   | osen | Choose F   | le No file chose | n          |         |
| Dokumen Matrial Safety 🕑 |      | Dokumen P  | enerapan 🕑       |            |         |
| Choose File No file ch   | osen | Choose F   | le No file chose | n          |         |

Gambar 14 Formulir Tahap 2 Kliring Teknologi

Pemohon dapat menekan tombol **Selanjutnya** untuk mengirimkan dokumen ke Admin Kliring untuk divalidasi. Gambar 15 menunjukkan proses sedang dalam tahapan menunggu valiadasi dokumen dari Admin Kliring.

| Pengajuan I                       | Kliring Teknolog                         | gi                                          |                |             |                 |
|-----------------------------------|------------------------------------------|---------------------------------------------|----------------|-------------|-----------------|
| 01                                | 02                                       | 03                                          | 04             | 05          | 06              |
| PENGAJUAN                         | DOKUMEN                                  | EKSPOSE                                     | DISKUSI TEKNIS | KONSINYASI  | LAPORAN         |
| Dokumen Tekno<br>Status : Menung  | ologi : Rumah Tahan Gemp<br>ggu Validasi | a Nusantara                                 |                |             |                 |
| Penja<br>ZIP 116.73 I<br>Download | aminan Mutu<br>KB<br>12                  | Dokumen Tel<br>ZIP 116.73 KB<br>Download [2 | knis           |             |                 |
| ZIP 116.73                        | rial Safety<br>кв<br>г                   | Dokumen Per<br>ZIP 116.73 KB<br>Download (2 | nerapan        |             |                 |
|                                   |                                          |                                             |                |             |                 |
|                                   |                                          |                                             |                | G Sebelumny | a Selanjutnya 😏 |

Gambar 15 Dokumen pengajuan Kliring Teknologi

Pemohon akan menerima notifikasi email atau whatsapp hasil pemeriksaan dokumen kliring. Jika dokumen masih belum memenuhi persyaratan, pemohon perlu melengkapi / memperbaiki dokumen sesuai dengan formulir hasil pemeriksaan dokumen kliring. Tampilan notifikasi dapat dilihat pada Gambar 16. Pengguna dapat mengunduh lampiran tersebut dan mengevaluasi hal-hal yang perlu diperbaiki dalam pengajuannya.

#### Yth. Nurul Arifin

Kami telah memeriksa pengajuan teknologi **Rumah Tahan Gempa Nusantara**. Dari hasil pemeriksaan data yang telah kami lakukan, ditemukan bahwa data yang Anda kirimkan belum lengkap / tidak valid.

Informasi detail pemeriksaan dapat Anda lihat pada dokumen yang kami lampirkan. Terimakasih.

Salam Hangat, Admin Kliring Teknologi No-Replay

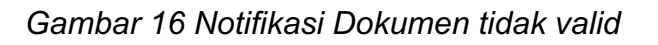

One attachment • Scanned by Gmail (i)

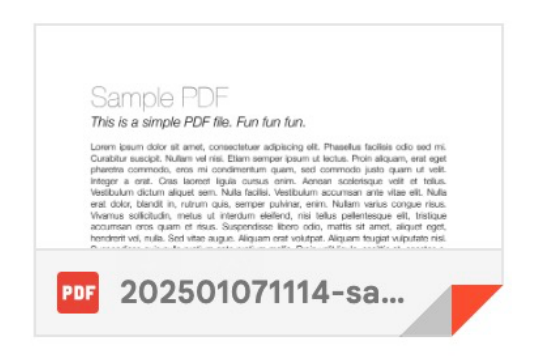

Gambar 17 Attachment informasi dokumen kliring tidak valid

Pemohon dapat menekan tombol **Edit Dokumen** untuk melengkapi atau memperbaiki dokumen seperti terlihat pada Gambar 18.

| atus : Perbaikan Data                           |                                                 |  |
|-------------------------------------------------|-------------------------------------------------|--|
| Penjaminan Mutu<br>200 116.73 KB<br>Download (2 | Dokumen Teknis<br>TIP 116.73 KB<br>Down Load (2 |  |
| Material Safety                                 | Dokumen Penerapan                               |  |
| Downcoad (2)                                    | bown tobul 25                                   |  |
|                                                 |                                                 |  |

Gambar 18 Tombol perbaikan dokumen kliring

Pemohon kemudian akan diarahkan pada halaman untuk diarahkan pada formulir edit dokumen seperti pada Gambar 19. Setelah melengkapi/memperbaiki dokumen, pemohon dapat mengirimkan dokumen perbaikan ke Admin Kliring untuk divalidasi kembali dengan menekan tombol Selanjutnya. Gambar 20 Menunjukkan tampilan proses sedang tahap validasi dokumen.

| Pengajuan      | Kliring Teknolog | gi      |                     |            |                      |
|----------------|------------------|---------|---------------------|------------|----------------------|
| 01             | 02               | 03      | 04                  | 05         | 06                   |
| PENGAJUAN      | DOKUMEN          | EKSPOSE | DISKUSI TEKNIS      | KONSINYASI | LAPORAN              |
| Dokumen Penja  | minan Mutu* 😧    |         | Dokumen Teknis* 🕑   |            |                      |
| Choose File    | No file chosen   |         | Choose File No fil  | e chosen   |                      |
| Dokumen Matria | al Safety 🕑      |         | Dokumen Penerapan 🛛 |            |                      |
| Choose File    | No file chosen   |         | Choose File No fil  | e chosen   |                      |
|                |                  |         |                     | © Sebelumy | selanjutnya <b>O</b> |

Gambar 19 Formulir perbaikan dokumen kliring

| Dokumen Teknologi : Rumah Tahan Ge<br>Status : Menunggu Validasi | Impa Nusantara                                    |  |
|------------------------------------------------------------------|---------------------------------------------------|--|
| Penjaminan Mutu<br>II6.73 KB<br>Download (2                      | Dokumen Teknis<br>ZIP 116.73 KB<br>Download (2)   |  |
| Material Safety<br>III6.73 KB<br>Download C                      | Dokumen Penerapan<br>ZIP 116.73 KB<br>Download (2 |  |

Gambar 20 Menunggu proses validasi dokumen kliring

Apabila Dokumen Kliring Teknologi sudah valid, maka pemohon akan menerima notifikasi pemberitahuan bahwa dokumen sudah valid dan proses kliring teknologi akan dilanjutkan ke tahap Ekspose Teknologi seperti terlihat pada gambar 21.

| Yth. Nurul Arifin                                                                                                    |
|----------------------------------------------------------------------------------------------------|
| Dokumen pengajuan kilirng teknologi <b>Rumah Tahan Gempa Nusantara</b> telah berhasil<br>diverifikasi. Tahapan selanjutnya adalah <b>Ekspose Teknologi</b> yang jadwalnya akan<br>kami informasikan lebih lanjut melalui email ini. Terimakasih. |
| Salam Hangat,                                                                                                    |
| Admin Kliring Teknologi                                                                                                    |
| No-Replay                                                                                                    |

Gambar 21 Informasi proses kliring masuk ke tahap Ekspose

# 2.3 Ekspose Teknologi

Pemohon akan menerima notifikasi email atau whatsapp untuk jadwal pelaksanaan ekspose yang dilampiri dengan undangan ekpose seperti pada gambar 22 dan 23.

#### Yth. Nurul Arifin

Dengan ini kami mengundang Bapak/Ibu untuk melakukan Ekspose Teknologi **Rumah Tahan Gempa Nusantara** yang akan dilaksanakan pada:

Tanggal : 13 Januari 2025

Tempat : Ruang 1

Narahubung : Norrdama

Salam Hangat,

Admin Kliring Teknologi No-Reply

Gambar 22 Undangan ekspose teknologi via email

One attachment • Scanned by Gmail (i)

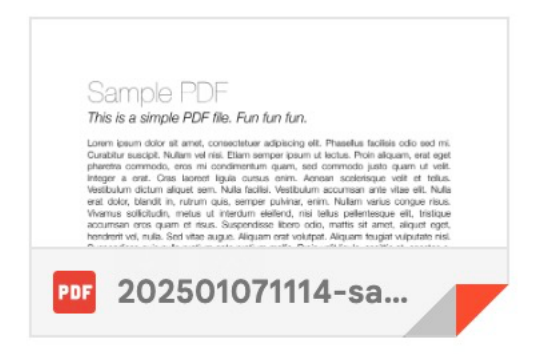

Gambar 23 Attachment undangan ekspose teknologi via email

Pemohon dapat menyampaikan dokumen penunjang ekspose melalu halaman tahapan ekspose melalui tombol **Upload Dokumen** seperti pada Gambar 24. Dokumen yang diupload harus dalam format PDF atau ZIP maksimal 10 MB. Jika pemohon membutuhkan informasi tambahan terkait dokumen ekspose, dapat menggunakan tombol bantuan (?).

| Pengajuan l                                                  | Kliring Teknolog                                                                            | și      |                                                                                       |                                                   |                 |
|--------------------------------------------------------------|---------------------------------------------------------------------------------------------|---------|---------------------------------------------------------------------------------------|---------------------------------------------------|-----------------|
| 01                                                           | 02                                                                                          | 03      | 04                                                                                    | 05                                                | 06              |
| PENGAJUAN                                                    | DOKUMEN                                                                                     | EKSPOSE | DISKUSI TEKNIS                                                                        | KONSINYASI                                        | LAPORAN         |
| Jadwal Eks<br>Ruangan :<br>Contact Pe<br>Surat<br>DE 18.37 k | pose : 2025 Januari 13<br>Ruang 1<br>erson : Norrdama<br>t Undangan Ekspose<br>B Download @ |         | Dokumen Penunja<br>Jika Anda memiliki da<br>disini:<br>Choose File<br>Vpload Dokumen≎ | ing<br>okumen penunjang Ekspose,<br>o file chosen | silahkan upload |

Gambar 24 Formulir dokumen pendukung Ekspose

Jika terdapat perubahan/penyesuaian jadwal Ekspose Teknologi, maka pemohon akan menerima notifikasi perubahan/penyesuaian jadwal melalui email dan whatsapp yang diseperti terlihat pada Gambar 25.

| Yth. Nurul                               | Arifin                                                                                                    |  |  |
|------------------------------------------|----------------------------------------------------------------------------------------------------|--|--|
| Dengan ini<br>Teknologi I<br>terbaru uni | i kami menginformasikan kepada Bapak/Ibu bahwa jadwal Ekspose<br><b>Rumah Tahan Gempa Nusantara</b> mengalami perubahan jadwal. Jadwal<br>tuk Ekspose Teknologi adalah sebagai berikut: |  |  |
| Tanggal                                  | : 13 Januari 2025                                                                                                    |  |  |
| Tempat                                   | : Ruang 1                                                                                                    |  |  |
| CP                                       | : Norrdama                                                                                                    |  |  |
| Salam Hangat,<br>Admin Kliring Teknologi |                                                                                                    |  |  |
| No-Replay                                |                                                                                                    |  |  |

Gambar 25 Informasi perubahan jadwal Ekspose

# One attachment • Scanned by Gmail (i)

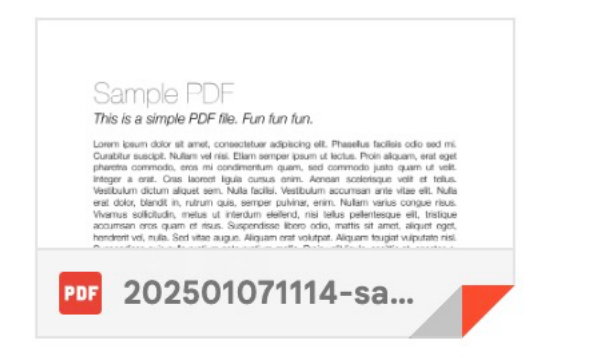

Gambar 26 Attachment informasi perubahan jadwal Ekspose

Jika ada Dokumen Penunjang Ekspose yang akan disampaikan, pemohon dapat mengunggah kembali dokumen penunjang dengan menggunakan tombol **Upload Dokumen** seperti yang terlihat pada Gambar 27 dan 28.

| kspose ke 1                                                                                                    |                                                                                                    |
|----------------------------------------------------------------------------------------------------|----------------------------------------------------------------------------------------------------|
| Jadwal Ekspose : <b>2025 Januari 27</b><br>Ruangan : <b>Zoom 1</b><br>Contact Person : <b>Noordama (08123456789</b> ) | Dokumen Penunjang<br>Jika Anda memiliki dokumen penunjang Ekspose, silahkan upload<br>disini: <b>O</b> |
| Surat Undangan Ekspose                                                                                                | Choose File No file chosen                                                                             |
|                                                                                                    | Upload Dokumen <b>O</b>                                                                                |

Gambar 27 Formulir kelengkapan dokumen Ekspose

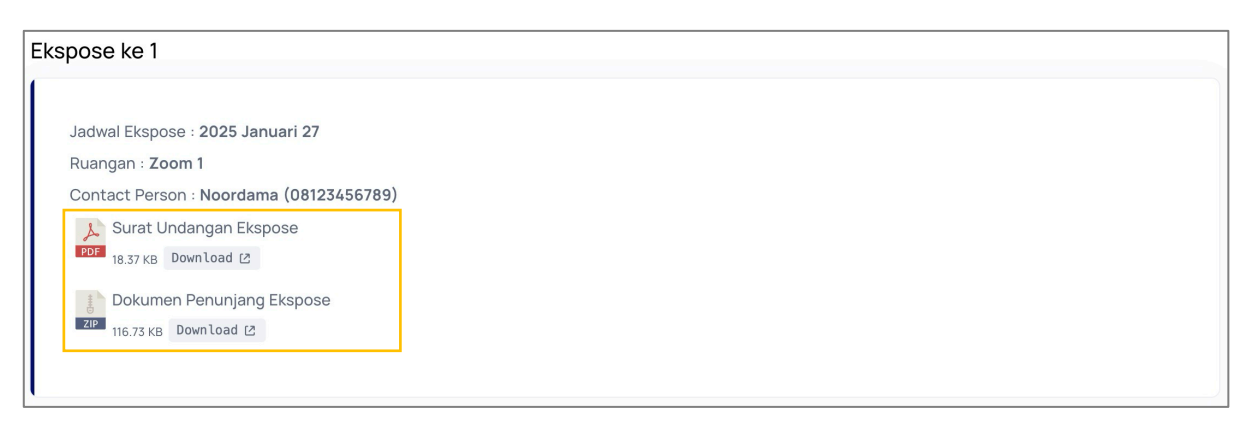

Gambar 28 Data kelengkapan dokumen Ekspose

Pemohon akan menerima notifikasi hasil pelaksanaan ekspose melalui email dan whatsapp yang dilengkapi dengan notulensi ekspose seperti terlihat pada gambar 29 dan 30.

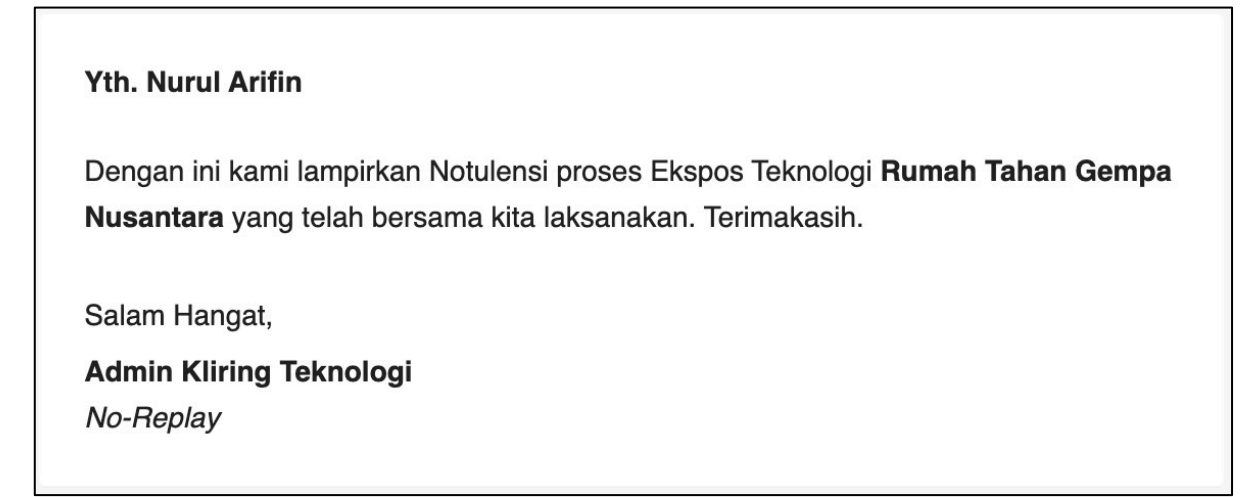

Gambar 29 Notifikasi notulensi Ekpose Teknologi

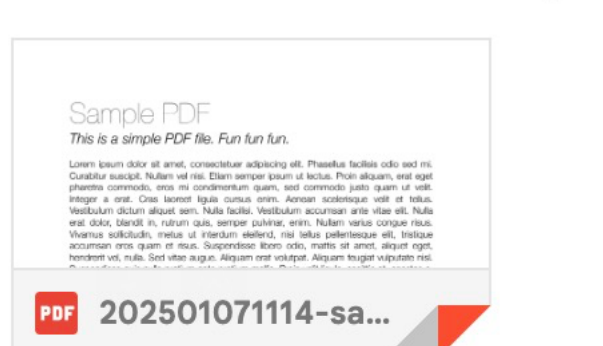

One attachment • Scanned by Gmail (i)

Gambar 30 Attachment notifikasi notulensi Ekpose Teknologi

Selain melalui email dan whatsapp, notulensi dapat diunduh melalu website pengajuan kliring teknologi pada tahapan ekspose seperti pada Gambar 31.

Jika hasil ekspose menyatakan bahwa pengajuan kliring teknologi dapat dilanjutkan, maka proses berlanjut ke tahapan **Diskusi Teknis**. Jika proses kliring teknologi tidak dapat dilanjutkan, maka proses kliring akan selesai pada tahap ekspose dan pemohon akan menerima laporan hasil ekspose.

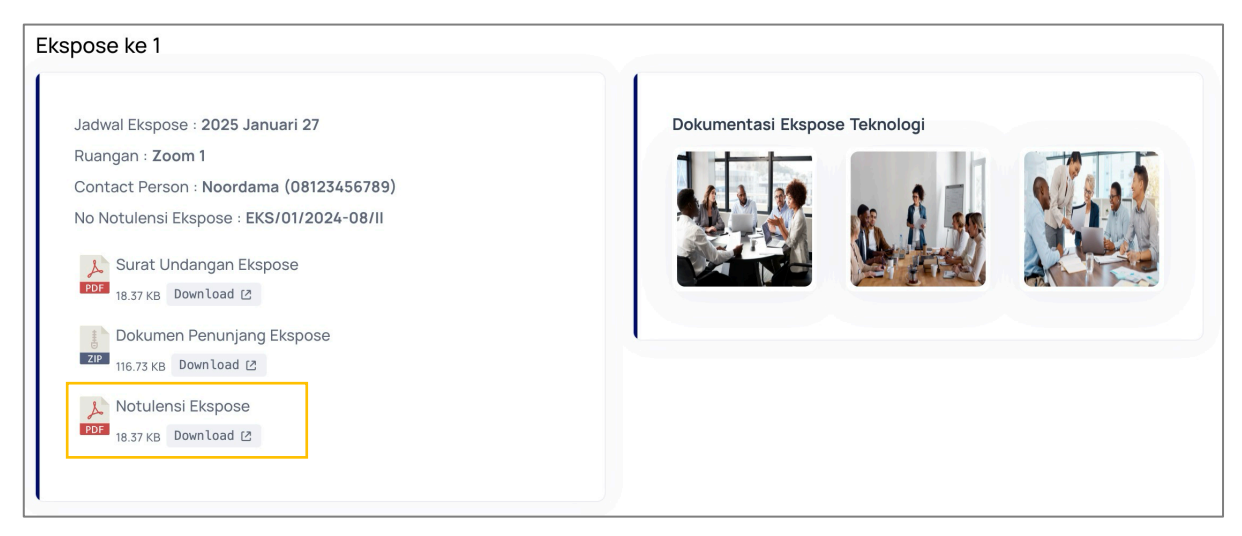

Gambar 31 Data ekspose teknologi

# 2.4 Diskusi Teknis

Jika proses kliring dapat dilanjutkan, maka pemohon akan menerima notifikasi penjadwalan diskusi teknis melalui email atau whatsapp, yang dilampiri dengan undangan diskusi teknis, seperti yang ditunjukkan pada Gambar 32 dan 33. Proses diskusi teknis dapat dilakukan dengan 2 metode yaitu diskusi teknis dengan pertemuan langsung baik secara luring maupun daring atau diskusi teknis tanpa pertemuan, yaitu pemohon mengunggah dokumen dan tim kliring teknologi akan menyampaikan hasil perbaikan melalui surat penyampaian kliring teknologi. Metode yang ke dua (tanpa pertemuan) hanya di lakukan saat proses perbaikan dokumen seperti pada Gambar 36.

| Yth. Nurul Arifin   Dengan ini kami mengundang Bapak/Ibu untuk melakukan Diskusi Teknis Teknologi   Rumah Tahan Gempa Nusantara yang akan dilaksanakan pada:   Tanggal : 28 Januari 2025   Tempat : Zoom 1   CP : Noordama (012345678) |
|----------------------------------------------------------------------------------------------------|
| Salam Hangat,<br>Admin Kliring Teknologi<br><i>No-Replay</i>                                                                                                    |
| Sub Direktorat Teknologi dan Peralatan Infrastruktur Cipta Karya<br>Direktorat Bina Teknik Permukiman dan Perumahan<br>kliringteknologi.ditbtpp@pu.go.id   (022) 7798393   +62 821-2567-7732                                           |

Gambar 32 Undangan Diskusi Teknis via email

**One attachment** • Scanned by Gmail (i)

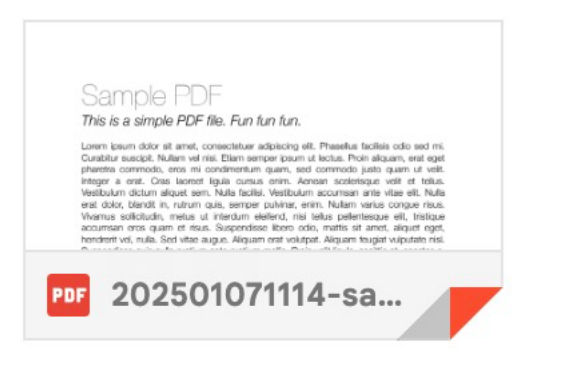

Gambar 33 Attachment undangan Diskusi Teknis

Pemohon dapat menyampaikan Dokumen Penunjang Diskusi Teknis Pada halaman Diskusi Teknis dengan menekan tombol **Upload Dokumen** seperti tampilan pada Gambar 34 dan 35. Dokumen yang dapat diupload harus dalam format PDF atau ZIP maksimal 10 MB. Jika pemohon memerlukan bantuan, dapat menggunakan tombol bantuan ( **?** ).

| Pengajuan l                                                                                                    | Kliring Teknolog | și –                                                                                             |                                                                   |                 |          |
|----------------------------------------------------------------------------------------------------|------------------|--------------------------------------------------------------------------------------------------|-------------------------------------------------------------------|-----------------|----------|
| 01                                                                                                    | 02               | 03                                                                                               | 04                                                                | 05              | 06       |
| ENGAJUAN                                                                                                    | DOKUMEN          | EKSPOSE                                                                                          | DISKUSI TEKNIS                                                    | KONSINYASI      | LAPORAN  |
| #Diskusi teknis ke 1<br>Jadwal Diskusi Teknis : 2025 Januari 28<br>Ruangan : Zoom 1<br>Contact Person : Noordama (012345678)<br>Surat Undangan Diskusi Teknis<br>18.37 KB Download (2 |                  | Dokumen Penunja<br>Jika Anda memiliki du<br>upload disini: T<br>Choose File No<br>Upload Dokumen | ng Diskusi Teknis<br>okumen penunjang Diskusi To<br>o file chosen | əknis, silahkan |          |
|                                                                                                    |                  |                                                                                                  |                                                                   | G Sebelumnya    | Selanjut |

Gambar 34 Formulir kelengkapan dokumen Diskusi Teknis

| Pengajuan l                      | Kliring Teknolog              | gi      |                |            |         |  |
|----------------------------------|-------------------------------|---------|----------------|------------|---------|--|
| 01                               | 02                            | 03      | 04             | 05         | 06      |  |
| PENGAJUAN                        | DOKUMEN                       | EKSPOSE | DISKUSI TEKNIS | KONSINYASI | LAPORAN |  |
|                                  |                               |         |                |            |         |  |
| #Diskusi                         | teknis ke 1                   |         |                |            |         |  |
| Jadwal Dis                       | kusi Teknis : 2025 Januari 28 |         |                |            |         |  |
| Ruangan :                        | Zoom 1                        |         |                |            |         |  |
| Contact Pe                       | erson : Noordama (01234567    | 3)      |                |            |         |  |
| 🙏 Surat                          | t Undangan Diskusi Teknis     |         |                |            |         |  |
| PDF 18.37 K                      | B Download 🖄                  |         |                |            |         |  |
| Dokumen Penunjang Diskusi Teknis |                               |         |                |            |         |  |
| ZIP 116.73                       | ZIP 116.73 KB Download (2)    |         |                |            |         |  |
|                                  |                               |         |                |            |         |  |
|                                  |                               |         |                |            |         |  |

Gambar 35 Data kelengkapan dokumen Diskusi Teknis

Jika diperlukan perbaikan Dokumen Teknis, Admin Kliring akan menyampaikan Formulir Hasil Pemeriksaan Dokumen Teknis kepada pemohon melalui email dan whatsapp. Pemohon dapat menyampaikan hasil perbaikan Dokumen Teknis dengan menekan tombol Kirim Hasil Perbaikan, seperti yang terlihat pada Gambar 36. Pemohon dapat mengunggah perbaikan dokumen menekan tombol **Kirim Hasil Perbaikan** seperti yang ditunjukkan pada Gambar 37. Perbaikan ini bisa berulangulang (*looping*) hingga Tim Teknis Kliring Teknologi menyatakan bahwa dokumen yang dikirimkan telah sesuai dengan kriteria yang telah ditetapkan.

| Saat ini teknologi Rumah Tahan Gempa Nusantara yang Anda ajukan m<br>pemeriksaan berikut                                                                                                  | nemiliki daftar perbaikan hasil pemeriksaan. Silahkan lengkapi dokumen hasil |
|----------------------------------------------------------------------------------------------------|------------------------------------------------------------------------------|
| Tanggal Pemeriksaan : <b>2025-01-07 11:44:48</b><br>No Pemeriksaan : <b>123/2024/III-DOKUMEN</b><br>Hasil Pemeriksaan : <b>Selengkapnya</b><br>Dokumen Hasil Pemeriksaan<br>Down Load [2] |                                                                              |
| ✓ Kirim Hasil Perbaikan                                                                                                    |                                                                              |
|                                                                                                    | 🗘 Sebelumnya 🖉 Selanjutnya 🛇                                                 |

Gambar 36 Informasi perbaikan dokumen Diskusi Teknis

Pemohon kemudian akan diarahkan pada formulir perbaikan dokumen, seperti yang terlihat pada Gambar 37. pemohon perlu mengisikan deskripsi perbaikan dan mengunggah dokumen perbaikan dalam format PDF atau ZIP maksimal 10 MB. Jika pemohon memerlukan bantuan, dapat menggunakan tombol bantuan ( <sup>1</sup>). Pemohon mengirimkan hasil perbaikan dengan menekan tombol Kirim Perbaikan.

| Deskripsi Perba | ikan:                  |  |
|-----------------|------------------------|--|
|                 |                        |  |
|                 |                        |  |
|                 |                        |  |
| Sertakan dokun  | nen hasil perbaikan: 😮 |  |
| Observe File    | No file chosen         |  |

Gambar 37 Formulir perbaikan dokumen Diskusi Teknis

Jika proses diskusi teknis telah selesai, pemohon akan menerima notifikasi tahapan diskusi teknis telah selesai dilaksanakan melalui email dan whatsapp. Untuk Teknologi Standar, proses kliring teknologi akan dilanjutkan ke tahap Laporan yang dapat dilihat pada Bagian 2.6. Laporan, sedangkan untuk Teknologi Non Standar, proses akan dilanjutkan pada tahap Konsinyasi..

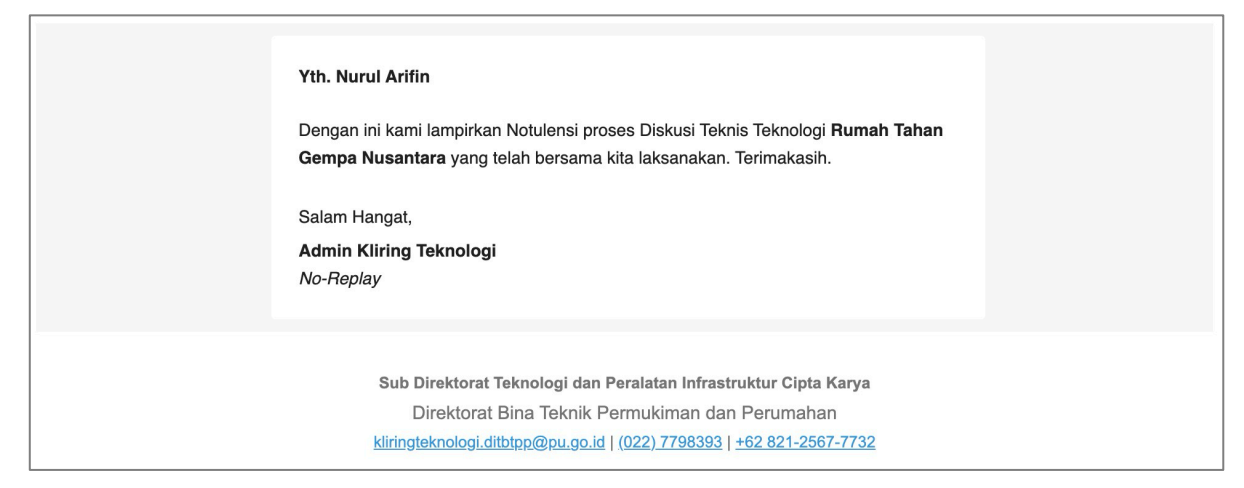

Gambar 38 Notifikasi notulensi Diskusi Teknis

One attachment • Scanned by Gmail (i)

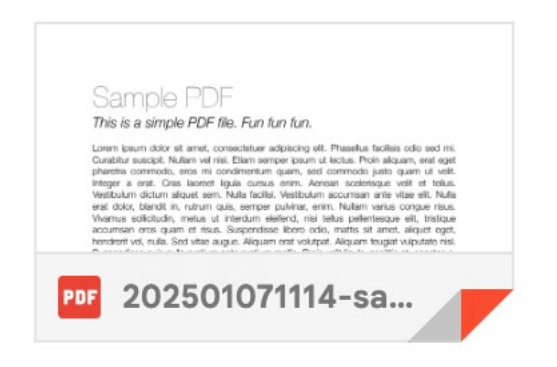

Gambar 39 Attachment notifikasi notulensi Diskusi Teknis

Pengguna dapat mengunduh hasil laporan kesesuaian terhadap standar di halaman website Pengajuan Kliring Teknologi pada tahap 4 (Diskusi Teknis) seperti yang ditampilkan pada Gambar 40.

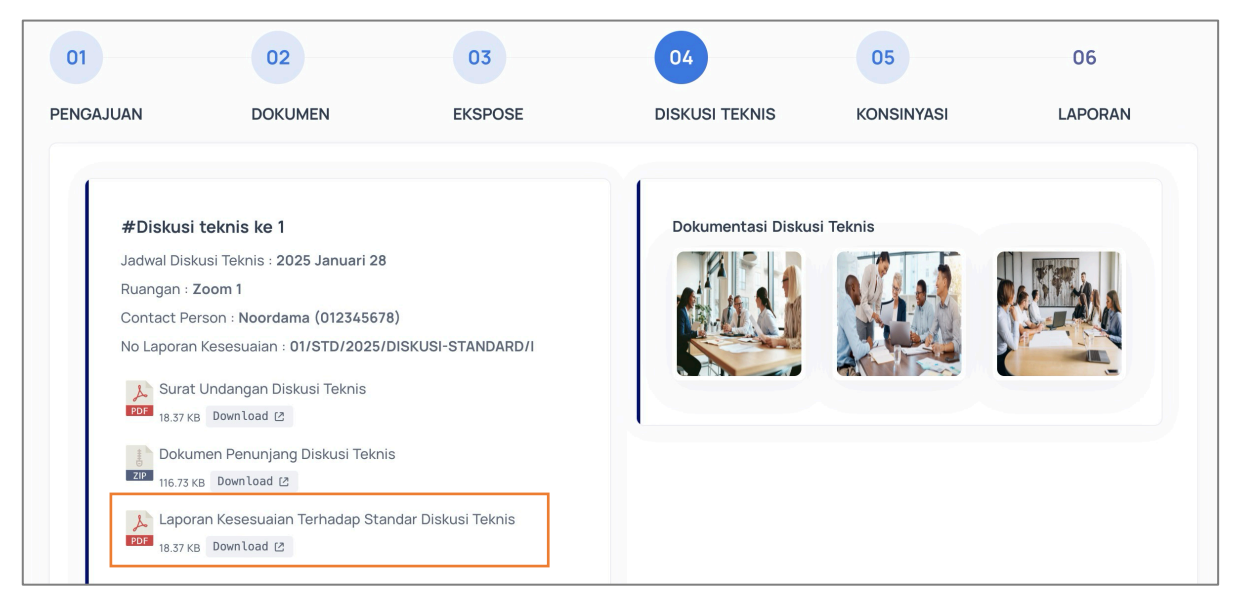

Gambar 40 Data proses Diskusi Teknis

## 2.5 Konsinyasi

Tahap konsinyasi dilaksanakan jika kliring teknologi dilakukan terhadap Teknologi Non Standar (Teknologi yang belum memiliki standar untuk diacu). Pemohon akan mendapatkan notifikasi penjadwalan konsinyasi yang dilengkapi dengan undangan konsinyasi, seperti contoh pada Gambar 41 dan 42.

| Yth. Nurul                           | Arifin                                                                                                    |  |  |
|--------------------------------------|----------------------------------------------------------------------------------------------------|--|--|
| Dengan ini<br><b>Gempa Nu</b>        | kami mengundang Bapak/Ibu untuk melakukan Konsinyasi <b>Rumah Tahan</b><br><b>santara</b> yang akan dilaksanakan pada: |  |  |
| Tanggal                              | : 30 Januari 2025                                                                                                    |  |  |
| Tempat                               | : Ruang Konsinyasi 1                                                                                                   |  |  |
| CP                                   | : Noordama (081234567789)                                                                                              |  |  |
| Salam Han                            | gat,                                                                                                    |  |  |
| Admin Kliring Teknologi<br>No-Replay |                                                                                                    |  |  |

Gambar 41 Undangan Konsinyasi via email

# One attachment • Scanned by Gmail (i)

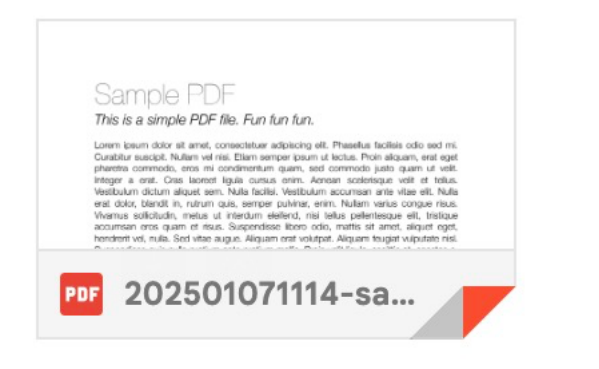

Gambar 42 Attahcment undangan Konsinyasi

Pemohon dapat menunggah dokumen penunjang konsinyasi dengan menekan tombol **Upload Dokumen** seperti yang terlihat pada Gambar 43. Dokumen yang diupload harus dalam format PDF atau ZIP maksimal 10m MB. Jika pemohon memerlukan informasi lebih lanjut, dapat menggunakan tombol bantuan ( **?**).

| Pengajuan H                                      | Kliring Teknolog                                                                                                    | gi      |                                                                                          |                                                  |                     |
|--------------------------------------------------|----------------------------------------------------------------------------------------------------|---------|------------------------------------------------------------------------------------------|--------------------------------------------------|---------------------|
| 01                                               | 02                                                                                                    | 03      | 04                                                                                       | 05                                               | 06                  |
| PENGAJUAN                                        | DOKUMEN                                                                                                    | EKSPOSE | DISKUSI TEKNIS                                                                           | KONSINYASI                                       | LAPORAN             |
| Jadwal Kon<br>Ruangan : I<br>Contact Pe<br>Surat | isinyasi : 2025 Januari 30<br>Ruang Konsinyasi 1<br>erson : Noordama (08123456<br>: Undangan Konsinyasi<br>B Download 🕐 | 7789)   | Dokumen Penunja<br>Jika Anda memiliki da<br>disini: T<br>Choose File N<br>Upload Dokumen | ng<br>okumen penunjang Konsinya<br>o file chosen | si, silahkan upload |

Gambar 43 Formulir kelengkapan dokumen Konsinyasi

Dokumen penunjang dan surat undangan dapat diunduh pada halaman konsinyasi seperti pada Gambar 44.

| Pengajuan                                                                              | Kliring Teknolog                                                                                                    | i       |                |              |               |
|----------------------------------------------------------------------------------------|----------------------------------------------------------------------------------------------------|---------|----------------|--------------|---------------|
| 01                                                                                     | 02                                                                                                    | 03      | 04             | 05           | 06            |
| PENGAJUAN                                                                              | DOKUMEN                                                                                                    | EKSPOSE | DISKUSI TEKNIS | KONSINYASI   | LAPORAN       |
| Jadwal Kor<br>Ruangan :<br>Contact P<br>Sura<br>Por<br>18.371<br>Doku<br>Por<br>18.371 | nsinyasi : 2025 Januari 30<br>Ruang Konsinyasi 1<br>erson : Noordama (081234567<br>t Undangan Konsinyasi<br>(B Download (2<br>Jimen Penunjang Konsinyasi<br>(B Download (2 | 789)    |                | G Sebelumnya | Selanjutnya 🛇 |

Gambar 44 Data kelengkapan dokumen Konsinyasi

Jika terdapat perubahan / penyesuaian jadwal Konsinyasi Teknologi, maka pemohon akan menerima notifikasi perubahan / penyesuaian jadwal melalui email dan whatsapp. Jika proses konsinyasi selesai, pemohon akan mendapatkan notifikasi melalui email dan whatsapp yang dilampiri berita acara konsinyasi seperti pada Gambar 45 dan 46.

| Yth. Nurul Arifin<br>Dengan ini kami lampirkan Berita Acara proses Konsinyasi <b>Rumah Tahan Gempa</b><br>Nusantara yang telah bersama kita laksanakan. Terimakasih.<br>Salam Hangat,<br>Admin Kliring Teknologi<br><i>No-Replay</i> |
|----------------------------------------------------------------------------------------------------|
| Sub Direktorat Teknologi dan Peralatan Infrastruktur Cipta Karya<br>Direktorat Bina Teknik Permukiman dan Perumahan<br>kliringteknologi.ditbtpp@pu.go.id   (022) 7798393   +62 821-2567-7732                                         |

Gambar 45 Notifikasi berita acara Konsinyasi

# One attachment • Scanned by Gmail (i)

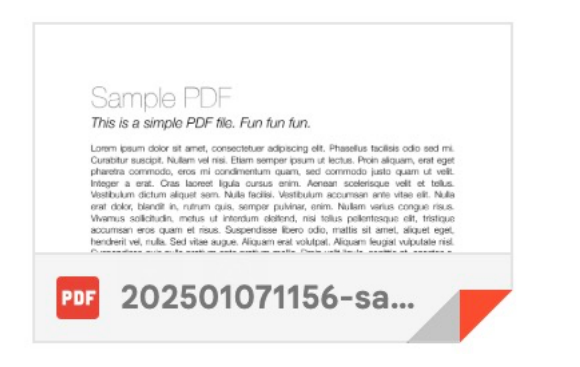

Gambar 46 Attachment notifikasi berita acara Konsinyasi

Pemohon dapat mengunduh berkas berita acara konsinyasi melalui web kliring teknologi pada tahapan konsinyasi seperti pada Gambar 47.

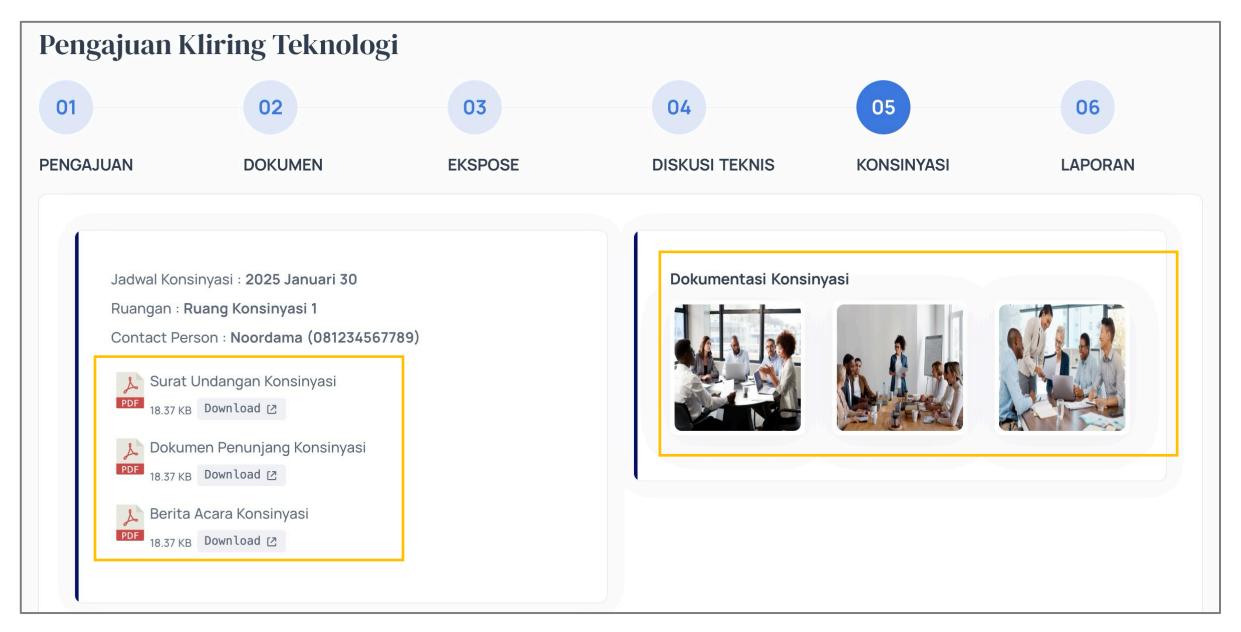

Gambar 47 Data proses Konsinyasi

## 2.6 Laporan

Jika tahap diskusi teknis untuk teknologi standar atau tahap konsinyasi untuk teknologi non standar telah selesai, maka proses akan dilanjutkan pada tahap laporan. Pemohon akan mendapatkan informasi bahwa Laporan Kesesuaian Teknologi / Laporan Hasil Kliring sedang dalam proses penyusunan seperti yang ditampilkan pada Gambar 48.

| Pengajuan l | Kliring Teknolog               | çi                                    |                                       |                         |               |
|-------------|--------------------------------|---------------------------------------|---------------------------------------|-------------------------|---------------|
| 01          | 02                             | 03                                    | 04                                    | 05                      | 06            |
| PENGAJUAN   | DOKUMEN                        | EKSPOSE                               | DISKUSI TEKNIS                        | KONSINYASI              | LAPORAN       |
|             |                                |                                       |                                       |                         |               |
| 🕚 Surat Ket | erangan Hasil Kliring Teknolog | ji untuk teknologi <b>Rumah Tah</b> a | <b>an Gempa Nusantara</b> yang Anda a | ijukan sedang diproses. |               |
|             |                                |                                       |                                       | G Sebelumnya            | Selanjutnya O |
|             |                                |                                       |                                       | G Sebelumnya            | Selanjutny    |

Gambar 48 Informasi Surat Keterangan Hasil Kliring sedang di proses

Pemohon akan mendapatkan notifikasi melalui email dan whatsapp jika Laporan Kesesuaian Teknologi atau Laporan Hasil Kliring telah selesai. Pemohon dapat login ke Customer Area dan mengisi Survei Kepuasan Pelanggan seperti ditampilkan pada Gambar 50 sebelum mengunduh Laporan Kesesuaian Teknologi atau Laporan Hasil Kliring seperti ditampilkan pada Gambar 51.

| Kliring Teknologi DJCK <klirin<br>to me 🝷</klirin<br> | g.ciptakarya@gmail.com>                                                                                                    | 12:00 PM (0 minutes ago)                        | ☆ | : | ¢ | : |
|-------------------------------------------------------|----------------------------------------------------------------------------------------------------|-------------------------------------------------|---|---|---|---|
|                                                       | Yth. Nurul Arifin<br>Seluruh tahapan Kliring Teknologi <b>Rumah Tahan Gempa Nusantara</b><br>ajukan telah selesai dilaksanakan. Sebelum mendownload hasil lapon<br>mohon kesediaannya untuk mengisi survey kepuasan pelanggan pad<br><b>Area</b> pada website Kliring Teknologi. Terimakasih.<br>Salam Hangat,<br><b>Admin Kliring Teknologi</b><br><i>No-Replay</i> | yang Anda<br>ran kliring,<br>la <b>Customer</b> |   |   |   |   |
|                                                       | Sub Direktorat Teknologi dan Peralatan Infrastruktur Cipta<br>Direktorat Bina Teknik Permukiman dan Perumaha<br>kliringteknologi.ditbtpp@pu.go.id   (022) 7798393   +62 821-256                                                                                                    | <b>Karya</b><br>In<br><u>7-7732</u>             |   |   |   |   |

Gambar 49 Notifikasi Proses Kliring telah selesai

| Silahka            | n mengisi survey Kepuasan untuk melihat hasil teknologi Rumah Tahan Gempa Nusantara Anda                                           |          |                      |           |       |
|--------------------|----------------------------------------------------------------------------------------------------|----------|----------------------|-----------|-------|
| Untuk m<br>tanda c | neningkatkan kinerja, kami mohon Bapak/Ibu/Sdr/Sdri dapat memberikan penilaian kepuasan pelanggan dengan mengisi kι<br>eklist (√). | uesioner | <sup>r</sup> di bawa | ah ini de | engan |
| Dengan             | kriteria:                                                                                                    |          |                      |           |       |
| 1 = tidal          | ( (jelas/mudah/tepat waktu/sesuai/kompeten/puas/ada) atau Buruk                                                                    |          |                      |           |       |
| 2 = cuku           | ıp (jelas/mudah) atau kurang (tepat waktu/sesuai/kompeten/puas) atau Ada tapi tidak berfungsi                                      |          |                      |           |       |
| 3 = Jela           | s/mudah/tepat waktu/sesuai/kompeten/puas atau Berfungsi tetapi kurang maksimal                                                     |          |                      |           |       |
| 4 = sang           | at (jelas/mudah/sesuai/kompeten/puas/baik) atau selesai sebelum waktunya atau dikelola dengan baik                                 |          |                      |           |       |
|                    |                                                                                                    |          |                      | 1         |       |
| No                 | Unsur Penilaian                                                                                                    | 1        | 2                    | 3         | 4     |
| 1                  | Bagaimana pendapat Saudara/i tentang kesesuaian pelayanan Kliring Teknologi dengan jenis pelayanannya                              |          |                      |           |       |
| 2                  | Bagaimana pendapat Saudara/i tentang kemudahan prosedur pelayanan Klliring Teknologi                                               |          |                      |           |       |
| 3                  | Bagaimana pendapat Saudara/i tentang kecepatan waktu dalam memberikan pelayanan Kliring Teknologi                                  |          |                      |           |       |
| 4                  | Bagaimana pendapat Saudara/i tentang kewajaran biaya/tarif dalam pelayanan Kliring Teknologi                                       |          |                      |           |       |

Gambar 50 Formulir Survei Kepuasan terhadap proses kliring teknologi

| 01      | 02      | 03      | 04             | 05         | 06      |
|---------|---------|---------|----------------|------------|---------|
| NGAJUAN | DOKUMEN | EKSPOSE | DISKUSI TEKNIS | KONSINYASI | LAPORAN |

Gambar 51 Data Kliring Teknologi